# Ce que vous pouvez faire avec le portail de l'évaluation de l'état de préparation de l'Illinois pour les parents

Le portail de l'évaluation de l'état de préparation de l'Illinois (IAR) pour les parents permet aux parents et aux tuteurs d'accéder en ligne aux résultats des tests de l'évaluation de l'état de préparation de l'Illinois de votre enfant. Après avoir créé et confirmé votre compte, vous pourrez vous connecter au portail de l'IAR pour les parents. Vous devez ensuite saisir le code figurant sur la copie papier du rapport individuel de l'élève (ISR) pour afficher les résultats du test de votre élève et les informations explicatives. Vous pourrez également accéder aux résultats de plusieurs administrations et de plusieurs élèves à partir de l'évaluation de l'état de préparation de l'Illinois (IAR) du printemps 2021 pour les cours d'anglais d'alphabétisation et de mathématiques (ELA/L et Maths).

Dans l'ensemble, le portail de l'IAR pour les parents offre un moyen sûr et pratique d'accéder aux résultats des tests de votre ou de vos élèves. Le schéma ci-dessous montre le processus d'accès et d'utilisation du portail IAR pour les parents. Nous aborderons chaque étape plus en détail dans les pages suivantes. La création et la confirmation de votre compte ne se fait qu'une seule fois, mais une fois votre compte configuré, vous aurez un accès illimité aux autres activités couvertes dans ce guide.

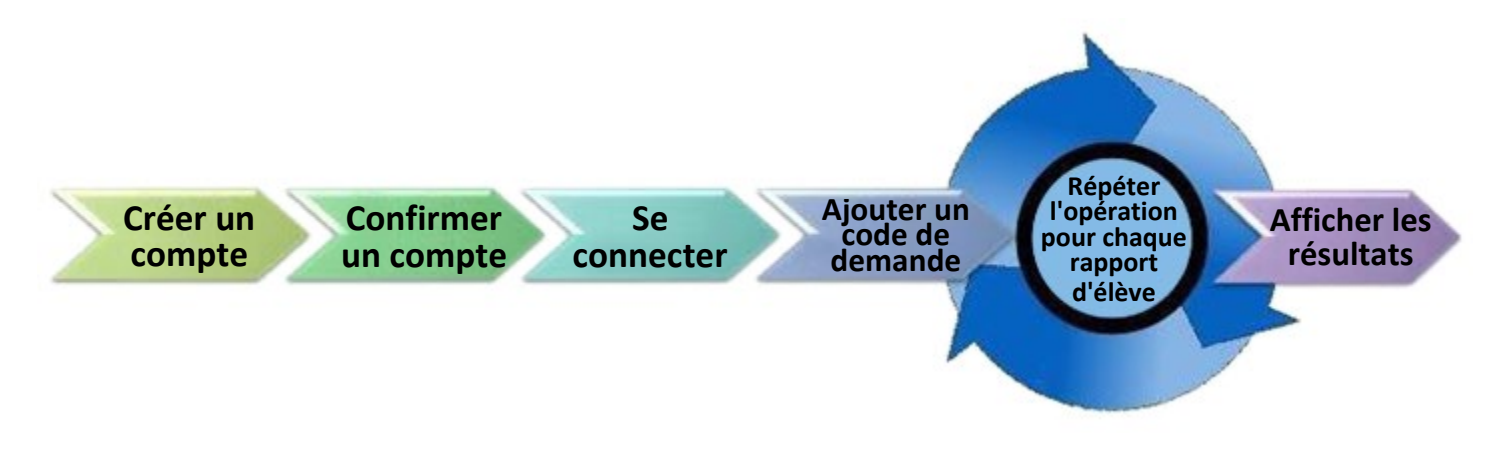

#### Commencez ici

<u>Si vous devez créer un compte sur le portail de l'IAR pour les parents, rendez-vous à la page 2.</u> <u>Si vous avez déjà un compte sur le portail de l'IAR pour les parents, rendez-vous à la page 3.</u>

#### Créer un compte

| Étapes                                                                                                    | Support visuel                                                                                                    |
|----------------------------------------------------------------------------------------------------|----------------------------------------------------------------------------------------------------|
| À l'aide d'un ordinateur ou d'un<br>appareil mobile, allez sur il-<br>results.pearsonaccessnext.com et<br>sélectionnez le lien S'inscrire (Sign Up).<br>À titre de référence, notez également<br>sur cet écran le lien situé directement<br>ci-dessous pour plus d'informations sur<br>les rapports. | A Analysis and Analysis Analysis and Analysis and Analysi |
| Sur l'écran suivant, saisissez votre prénom,<br>votre nom, votre adresse e-mail et un mot de<br>passe initial.<br>Exigences en matière de mot de passe :                                                                                                    | First Name   Last Name   Email Address   Password   Create Account                                                                                                    |
| Vous verrez un message sur l'écran.<br>Si vous avez un problème pour créer un<br>compte, consultez la <u>section dépannage à la</u><br><u>page 6</u> .                                                                                                    | Thanks for joining the parent portal!<br>We've sent an email to the provided email<br>address. Please click the link in the message<br>to activate your account.                                                                                                    |

#### Confirmer votre compte

| Étapes                                                                                                    | Support visuel                                                                                                    |
|----------------------------------------------------------------------------------------------------|----------------------------------------------------------------------------------------------------|
| <ul> <li>Accédez à votre compte e-mail que vous<br/>avez utilisé pour créer votre compte sur le<br/>portail de l'IAR pour les parents.</li> </ul>                                                                                                    | noreply@pearsonaccessnext.com Thu, Aug &, 3.04 PM (5 days ago) 🟠 🔸 : Dear Michael,                                                                                                    |
| <ul> <li>Trouvez l'e-mail "Veuillez confirmer votre<br/>nouveau compte" (Please Confirm Your New<br/>Account) à partir de<br/><b>noreply@pearsonaccessnext.com</b>.<br/>Assurez-vous de mettre cet expéditeur sur la<br/>liste blanche pour de futurs e-mails et<br/>d'ajouter Pearson à votre carnet d'adresses.</li> <li>Si vous n'avez pas reçu l'e-mail, consultez la<br/>section Dépannage à la page 6.</li> <li>Sélectionnez le lien de confirmation dans l'e-<br/>mail pour activer votre compte du portail de<br/>l'IAR pour les parents et retourner sur la page<br/>de connexion.</li> </ul> | Welcome to the Parent Portal! You must confirm your email address before accessing the system.<br>Follow this <u>link</u> to confirm your account.<br>Do not share yes email or password with anyone, as it serves as your secure access to the system.<br>You may change your password at any time by using the <u>reset password</u> functionality within the Parent<br>Portal site.<br>Sincerely,<br>Pearson |

#### Connexion à votre compte

| Étapes                                                                                                    | Support visuel                               |
|----------------------------------------------------------------------------------------------------|----------------------------------------------|
| <ul> <li>Allez sur il-<br/>results.pearsonaccessnext.com</li> <li>Saisissez votre adresse e-mail et votre<br/>mot de passe</li> <li>Sélectionnez Se connecter (Log In).<br/>Vous devriez voir une page avec le titre<br/>du portail en haut.</li> </ul> | Alexandreedeneedeneedeneedeneedeneedeneedene |
| Si vous rencontrez des problèmes pour vous<br>connecter, consultez la section Dépannage à la<br>page 6.                                                                                                    |                                              |

### Ajouter un code de demande

| Étapes                                                                                                    | Support visuel                                                                                                    |
|----------------------------------------------------------------------------------------------------|----------------------------------------------------------------------------------------------------|
| Repérez le code de demande sur la copie<br>papier du ou des rapports individuels de<br>l'élève. Le même code de demande<br>fonctionnera pour les résultats de ELA/L et de<br>mathématiques.<br>Si vous n'avez pas de code de demande prêt<br>à être utilisé, consultez la section Dépannage<br>à la page 6.                                                                                                    | ELLING     EVENT STATES     EVENT STATES     EVEN STATES     EVENT STATES     EVENT ST |
| <ul> <li>Saisissez le prénom, le nom, la date<br/>de naissance et le code de demande<br/>de l'élève exactement comme ils<br/>sont imprimés (y compris la<br/>sensibilité à la casse) sur le rapport<br/>individuel de l'élève, dans les<br/>champs appropriés de la section<br/>Trouver les résultats des tests de<br/>votre compte du portail de l'IAR pour<br/>les parents.</li> <li>Sélectionnez Rechercher les résultats<br/>(Find Results). Votre élève devrait alors<br/>apparaître dans la liste à droite de<br/>l'écran.</li> <li>Si le résultat de l'élève est introuvable ou si le<br/>nom ou la date de naissance de l'élève est<br/>incorrect sur son rapport individuel, consultez<br/>la section Dépannage à la page 6.</li> </ul> | Find Test Results         Student's First Name         Student's Last Name         Student's Date of Birth         mm/dd/yyyy         Claim Code         Find Results                                                                                                    |

#### Afficher les résultats

| Étapes                                                                                                    | Support visuel                           |                              |                                 |
|----------------------------------------------------------------------------------------------------|------------------------------------------|------------------------------|---------------------------------|
| Sous la rubrique Résultats des tests de mon                                                                                                    | My Students' Test R                      | esults                       |                                 |
| ou les tests passés par votre élève, ainsi que son<br>score numérique global et son niveau de<br>performance.                                                                                                    | SAMPLE STUDENT<br>Spring/Fall 2021 Grade | e 03 English Language        | 828<br>Exceeded<br>Expectations |
| Pour plus d'informations sur la manière<br>d'interpréter les résultats, consultez le Guide<br>d'interprétation du score pour les parents.                                                                                                    | SAMPLE STUDENT<br>Spring/Fall 2021 Grade | e 03 Mathematics             | 787<br>Met Expectations         |
| De plus, les résultats comprendront un lien vers<br>une vidéo personnalisée qui donne un aperçu<br>étape par étape des résultats de votre élève. Le<br>lien vidéo vous conduira vers une vidéo<br>combinée montrant tous les résultats de l'IAR de<br>votre enfant pendant l'administration des tests<br>en question. | Olick for a video over                   | view of your child's test re | sults.                          |
| Une fois les résultats d'un élève consultés,<br>utilisez le titre du portail de l'IAR pour les<br>parents ou le bouton Précédent (Back) de votre                                                                                                    |                                          | Sample_email                 |                                 |
| pour saisir un code de demande différent pour<br>un autre élève (le cas échéant). Si vous avez<br>consulté les résultats de tous les élèves,<br>choisissez l'option Se déconnecter (Log Out)<br>dans le menu qui apparaît dans le coin supérieur<br>droit lorsque vous sélectionnez votre adresse<br>électronique.    | ning it may only be shar                 | Profile<br>Log Out           |                                 |

## Changer le profil de votre compte

| Étapes                                                                                                    | Support visuel                                                                                                    |
|----------------------------------------------------------------------------------------------------|----------------------------------------------------------------------------------------------------|
| Si, à tout moment après vous être connecté, vous<br>souhaitez modifier le nom ou le mot de passe<br>associé à votre compte, sélectionnez votre<br>adresse e-mail dans le coin supérieur droit, puis<br>sélectionnez Profil (Profile) dans le menu<br>déroulant.                                                                                                    | Profile<br>ent Log Out<br>ard or media.                                                                                                    |
| Sur l'écran suivant, saisissez les modifications de<br>vos noms et/ou de votre mot de passe dans les<br>champs appropriés, puis sélectionnez Enregistrer<br>(Save) et/ou Mettre à jour le mot de passe<br>(Update Password).<br>Note : Vous ne pouvez pas changer l'e-mail<br>associé à votre compte du Portail de l'IAR pour<br>les parents. Si vous ne pouvez plus accéder à<br>cette adresse e-mail, vous devrez créer un<br>nouveau compte sur le portail de l'IAR pour les<br>parents. | First Name         Madison         Last Name         BDDVIDLN         Sare         Current Password         New Password         Confirm Password         Update Password |

Dépannage Utilisez le tableau ci-dessous pour les problèmes liés à votre compte ou à l'accès aux résultats des tests.

| Problème                                                                                                    | Résolution                                                                                                    |
|----------------------------------------------------------------------------------------------------|----------------------------------------------------------------------------------------------------|
| Le système a déclaré que mon<br>adresse e-mail est déjà utilisée<br>pour un compte existant lors de la<br>tentative de création d'un nouveau                                                                                                    | Vous avez peut-être déjà créé un compte pour le portail de l'IAR pour les parents. Essayez de vous connecter. Si nécessaire, utilisez le lien <b>Mot de passe oublié ? (Forgot Password?)</b> sur la page de connexion.                                                                                                    |
| compte.                                                                                                    |                                                                                                    |
| Je n'ai pas reçu l'e-mail initial pour<br>confirmer mon compte.                                                                                                    | <ul> <li>Essayez ces étapes :</li> <li>1. Vérifiez vos dossiers courriers indésirables ou spams</li> <li>2. Essayez de créer un nouveau compte utilisateur avec l'adresse e-mail que vous avez essayé d'utiliser initialement pour configurer votre compte. Si vous recevez un message de réussite, cela peut indiquer que le compte n'a pas été créé ou que l'adresse e-mail a été mal saisie. Vous devez vérifier que vous recevez un e-mail. Ou, si vous recevez un message indiquant "L'adresse e-mail est associée à un compte existant" (Email address is associated with an existing account), passez à l'étape suivante.</li> <li>3. Ajoutez Pearson à votre carnet d'adresses.</li> <li>4. Contactez le service client de Pearson.</li> </ul> |
| J'ai reçu un message "Compte non<br>vérifié" (Account Not Verified)<br>lorsque j'ai essayé de me connecter.                                                                                                    | Vous devrez vérifier votre compte en suivant le lien envoyé dans l'e-mail initial.<br>Sélectionnez l'option Se déconnecter (Log Out) dans le menu qui apparaît dans<br>le coin supérieur droit lorsque vous sélectionnez votre adresse e-mail, cliquez<br>sur le lien contenu dans l'e-mail pour vérifier votre compte, puis reconnectez-<br>vous. Note : Si vous continuez de voir l'écran "Compte non vérifié" (Account<br>Not Verified), essayez de vous déconnecter et de vous connecter de nouveau.                                                                                                    |
| J'ai reçu un message "Les<br>informations d'identification<br>fournies ne sont pas valides. Le<br>message L'adresse e-mail ou le<br>mot de passe est incorrect."<br>(Supplied Credentials are invalid.<br>Email address or password was<br>incorrect.) apparaît lorsque vous<br>essayez de vous connecter. | <ul> <li>Essayez ces étapes :</li> <li>1. Cliquez sur le lien Mot de passe oublié (Forgot Password) sur l'écran de connexion. Si vous recevez cet e-mail, réinitialisez votre mot de passe et essayez de vous connecter à nouveau.</li> <li>2. Essayez de créer un nouveau compte utilisateur. Une adresse e-mail peut avoir été mal saisie lors de la création du nouveau compte ou le compte peut ne pas avoir été créé initialement.</li> <li>3. Si vous recevez un message "L'adresse e-mail est associée à un compte existant." (Email address is associated with an existing account.) après avoir effectué les étapes 1 et 2, veuillez contacter le service client de Pearson.</li> </ul>                                                       |
| J'ai oublié mon mot de passe.                                                                                                    | Sélectionnez le lien <b>Mot de passe oublié ? (Forgot password?)</b> sur la page de connexion. Vous serez invité à saisir votre adresse e-mail, et un nouvel e-mail généré par le système vous sera immédiatement envoyé, comportant un nouveau lien pour réinitialiser votre mot de passe. Veuillez utiliser le lien figurant dans l'e-mail le plus récent, et ne pas utiliser un ancien mot de passe.                                                                                                    |
| Je n'ai pas le ISR (rapport<br>individuel de l'élève) de mon<br>élève. Le ISR ne comprend pas de<br>code de demande.                                                                                                    | Vous aurez besoin d'un ISR comprenant un code de demande pour ajouter les<br>résultats des élèves à votre compte. Seuls les ISR pris en charge par<br>l'administration comportent un code de demande. Si l'ISR n'inclut pas un code<br>de demande pour le portail de l'IAR pour les parents, vous ne pourrez pas<br>ajouter les résultats. Contactez l'école ou l'enseignant de votre enfant si vous<br>n'avez pas de code de demande pour confirmer que vous avez l'ISR pris en<br>charge par l'administration.                                                                                                    |

| J'ai reçu un message Résultats de<br>l'élève introuvables (Student Results<br>Not Found). | Vérifiez que le prénom, le nom, la date de naissance et le code de demande correspondent exactement à ce qui figure sur l'ISR. Si les problèmes persistent, veuillez contacter votre école/district.                                                                                                    |
|-------------------------------------------------------------------------------------------|----------------------------------------------------------------------------------------------------|
| Les informations relatives à l'élève<br>figurant dans l'ISR sont<br>incorrectes.          | Si vous êtes convaincu que l'ISR est celui de votre élève, ajoutez les résultats<br>de l'élève à votre profil, puis contactez votre école/district pour effectuer le<br>changement de nom. Vous verrez le changement de nom reflété dans le portail<br>de l'IAR pour les parents après que l'école/le district l'aura mis à jour dans la<br>base de données administrative. Si vous n'êtes pas sûr que l'ISR concerne votre<br>élève, veuillez contacter votre école/district. |